# POUNCE: STUDENT INSTRUCTIONS FOR VIEWING HOLDS

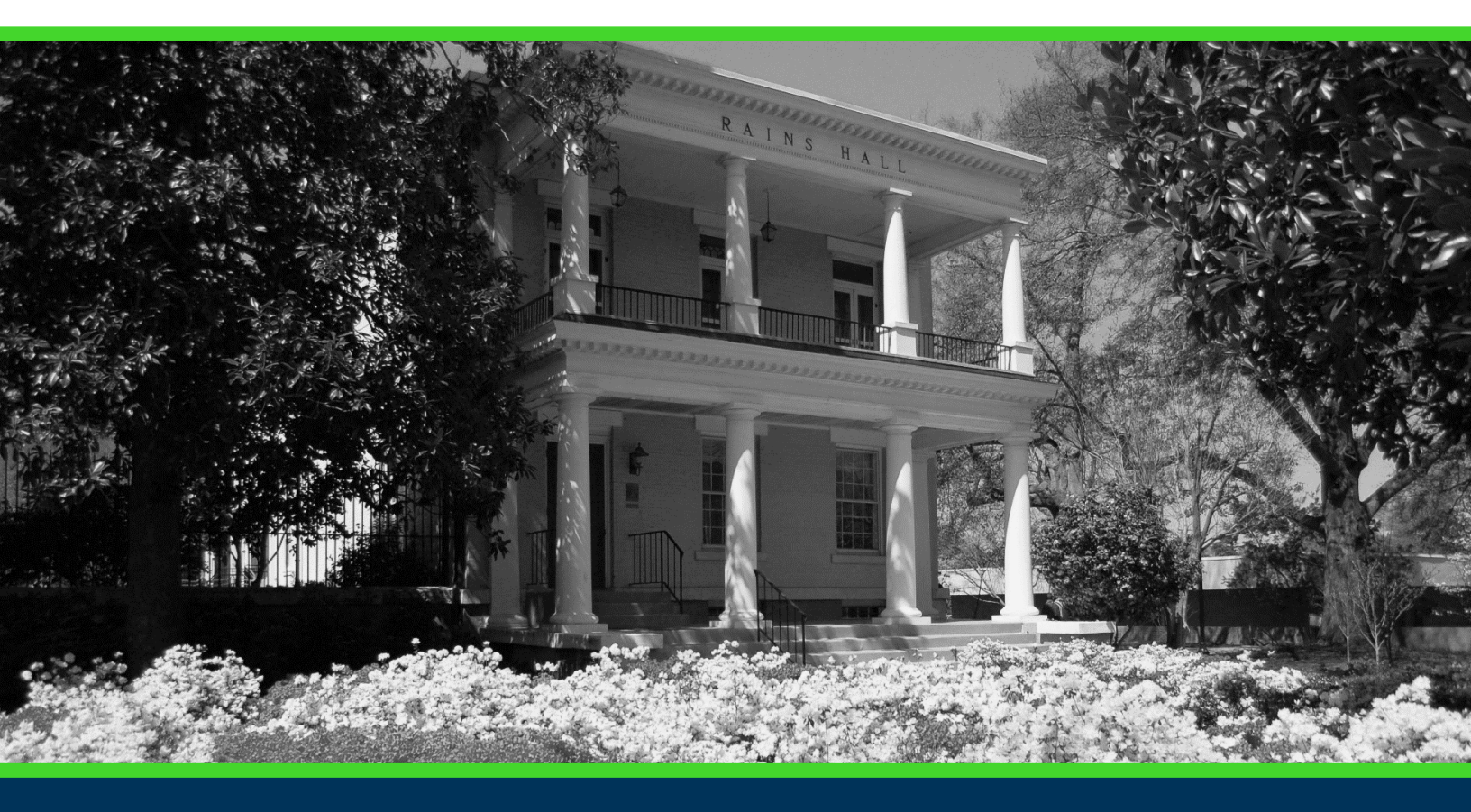

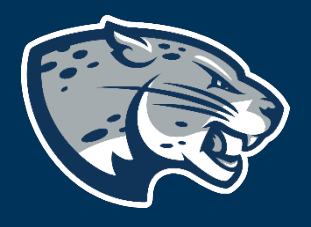

### OFFICE OF THE REGISTRAR USER INSTRUCTIONS

#### **TABLE OF CONTENTS**

| PROCESS      | 2 |
|--------------|---|
| INSTRUCTIONS | 2 |
| CONTACT      | 3 |

#### **POUNCE: STUDENT INSTRUCTIONS FOR VIEWING HOLDS**

#### **PROCESS**

These instructions are used to assist students in navigating through POUNCE to view your holds.

#### **INSTRUCTIONS**

Login to https://pounce.augusta.edu.
 Select "Student".

Personal Information Update addresses, contact information or marital status; rev Student Register, View your academic records. Financial Aid Apply for Financial Aid, review status and loans. Student Account Click here to pay acceptance deposits, housing deposits, pay Parking Registration & Permit Payment Choose a permit and pay for your permit here each semeste

View Your Accepted Promissory Note

NelNet Payment Plan Portal

## 3. Select "Student Records". Student

Registration Check your registration status, class schedule an

Student Records View your holds, grades, transcripts

Financial Aid Apply for Financial Aid, review status and loans

JagTrax for Students Use JagTrax to track your degree progress.

Notice: You will be prompted to log into JagTrax v

Enrollment Certification Obtain enrollment certification and more at the N

Request CeCredential Recent graduates may connect to CeCredential T

4. Select "View Holds".

#### Student Records

| View Holds                                                                        |                                            |
|-----------------------------------------------------------------------------------|--------------------------------------------|
| Final Grades                                                                      |                                            |
| Course Catalog                                                                    |                                            |
| Class Schedule                                                                    |                                            |
| Request Official Transcripts<br>Transcripts requested in POUNCE are sent standard |                                            |
| View Status of Transcript Requests                                                |                                            |
| View Unofficial Academic Transcript<br>View your Unofficial Academic Transcript   |                                            |
| View Student Information                                                          |                                            |
| Request Enrollment Certification                                                  |                                            |
| View Test Scores                                                                  |                                            |
| Order Official Transcript                                                         |                                            |
| 5 You will see your holds                                                         | Click the blue link to see which office to |

5. You will see your holds. Click the blue link to see which office to contact regarding the hold listed.

View Holds

① Click here for more information on what office to contact regarding the hold.

 Administrative Holds

 Hold Type
 From Date
 To Date
 Amount Reason
 Originator
 Processes Affected

#### CONTACT

If you have any additional questions, please contact our office at **registrar@augusta.edu.**